### Práctica 3 (a):

# Estimación de la Reflectividad TOA y de superficie

Sensores Remotos, Facultad de Ciencias Exactas - UNCPBA Tandil, 17 de octubre de 2014

Dr. Raúl Rivas (Titular de la cátedra) <u>rrivas@rec.unicen.edu.ar</u>

Dr. Facundo Carmona (profesor suplente) facundo.carmona@rec.unicen.edu.ar

## Recorte de la imagen

1) Abrir bandas de la imagen L8 del práctico. *File -> Open external file -> Landsat -> GeoTiff -> Seleccionar bandas y abrir*

2) Abrir vector del Partido de Tandil *File -> Open vector file -> Seleccionar vector -> Abrir*

**3**) Abrir *RGB 543* y abrir el vector en ese *Display* (con *Load Selected* en *Available Vectors List*)

4) Hacer un recorte de la imagen aprovechando el vector (bandas 2) *File -> Save File As -> ENVI Standard -> Import file*o usar <u>Basic Tools -> Layer Stacking</u>
Seleccionar bandas e ir a *Spatial Subset* y seleccionar el vector en *ROI/EVF*

5) Reorder Files antes de guardar

6) Guardar

| Landsat-7 ETM+ Bands (µm) |             | Landsat-8 OLI and TIRS Bands (µm) |                      |               |         |         |
|---------------------------|-------------|-----------------------------------|----------------------|---------------|---------|---------|
|                           |             |                                   | 30 m Coastal/Aerosol | 0.435 - 0.451 | Band 1  | 11      |
| Band 1                    | 30 m Blue   | 0.441 - 0.514                     | 30 m Blue            | 0.452 - 0.512 | Band 2  | 1       |
| Band 2                    | 30 m Green  | 0.519 - 0.601                     | 30 m Green           | 0.533 - 0.590 | Band 3  | S       |
| Band 3                    | 30 m Red    | 0.631 - 0.692                     | 30 m Red             | 0.636 - 0.673 | Band 4  | q       |
| Band 4                    | 30 m NIR    | 0.772 - 0.898                     | 30 m NIR             | 0.851 - 0.879 | Band 5  | la<br>I |
| Band 5                    | 30 m SWIR-1 | 1.547 <b>-</b> 1.749              | 30 m SWIR-1          | 1.566 - 1.651 | Band 6  | E       |
| Band 6                    | 60 m TIR    | 10.31 - 12.36                     | 100 m TIR-1          | 10.60 - 11.19 | Band 10 |         |
|                           |             |                                   | 100 m TIR-2          | 11.50 – 12.51 | Band 11 |         |
| Band 7                    | 30 m SWIR-2 | 2.064 - 2.345                     | 30 m SWIR-2          | 2.107 - 2.294 | Band 7  |         |
| Band 8                    | 15 m Pan    | 0.515 - 0.896                     | 15 m Pan             | 0.503 - 0.676 | Band 8  |         |
|                           |             |                                   | 30 m Cirrus          | 1.363 - 1.384 | Band 9  | 1       |

Se marcan las bandas que se utilizaran en la práctica.

La banda 10 se usará En la *Práctica 3 (b)*.

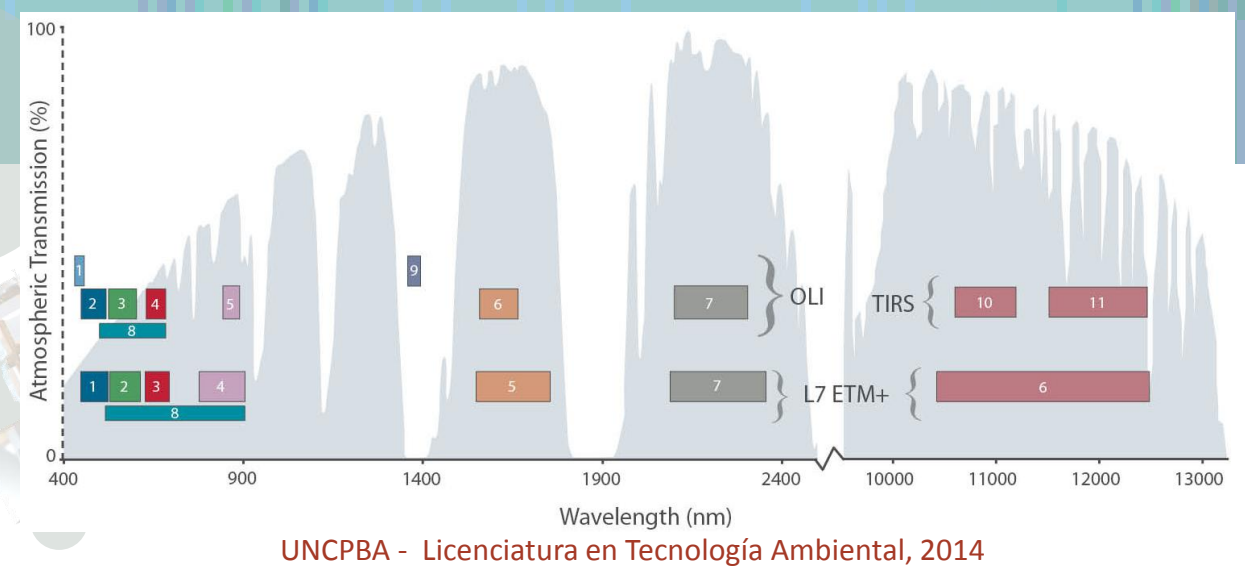

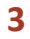

# Creación y aplicación de Máscara

Crear una Máscara para considerar solamente el partido o región de estudio.
 *Basic Tools -> Masking -> Build Mask ->* Seleccionar el Display que corresponda

2) Options -> *Import EVFs* (ver que hay varias opciones, es interesante ver Data Range...)

3) Guardar la máscara creada

4) Aplicar máscara Basic Tools -> Masking -> Apply Mask

5) Seleccionar la imagen y la máscara correspondiente -> Guardar

**6**) Abrir imagen creada y ver el resultado. Tambien, es posible Renombrar las bandas para evitar confusiones.

#### **Reflectividad TOA** Esquema general...ver especificamente para L8 <u>SIN CORRECCIÓN</u>

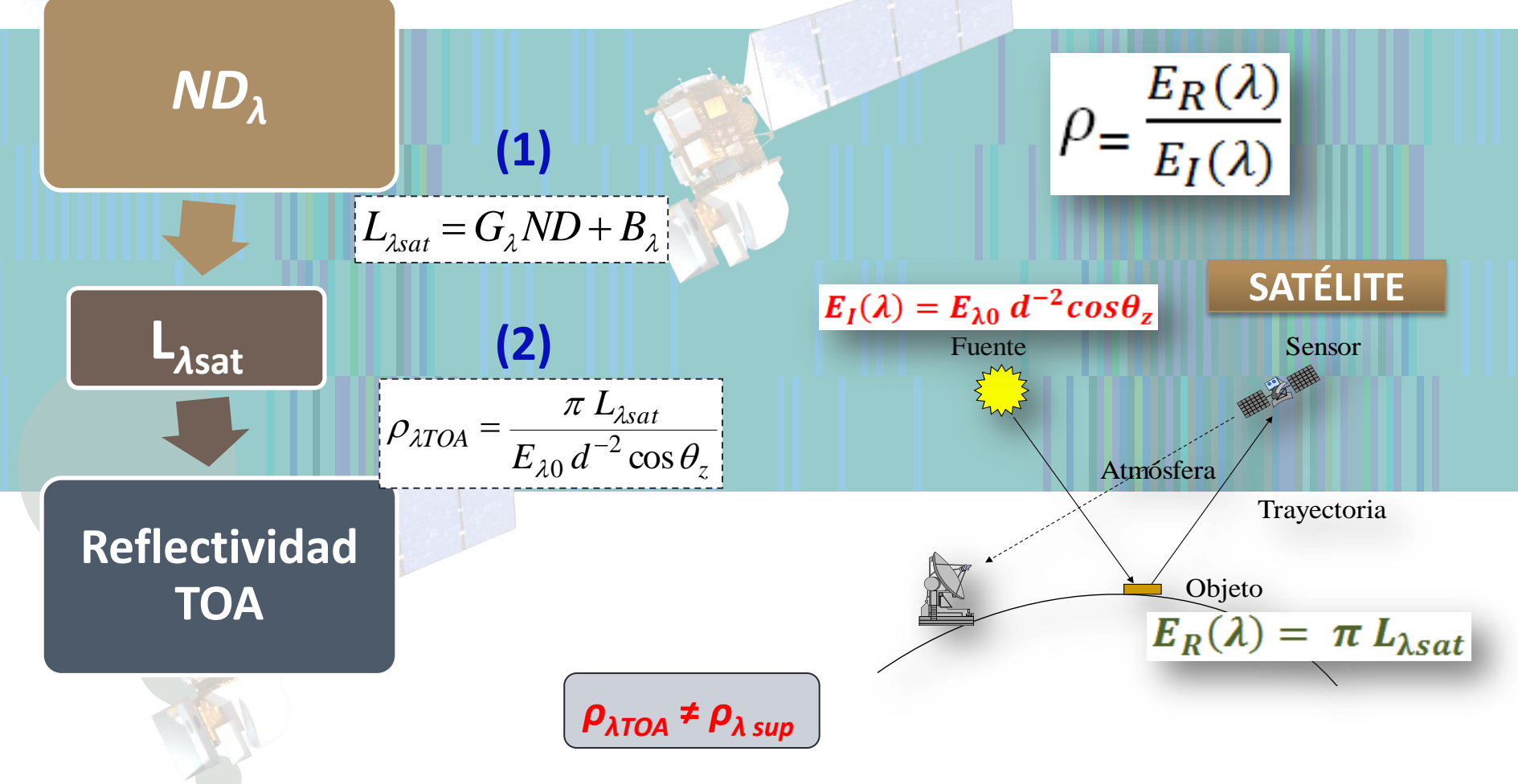

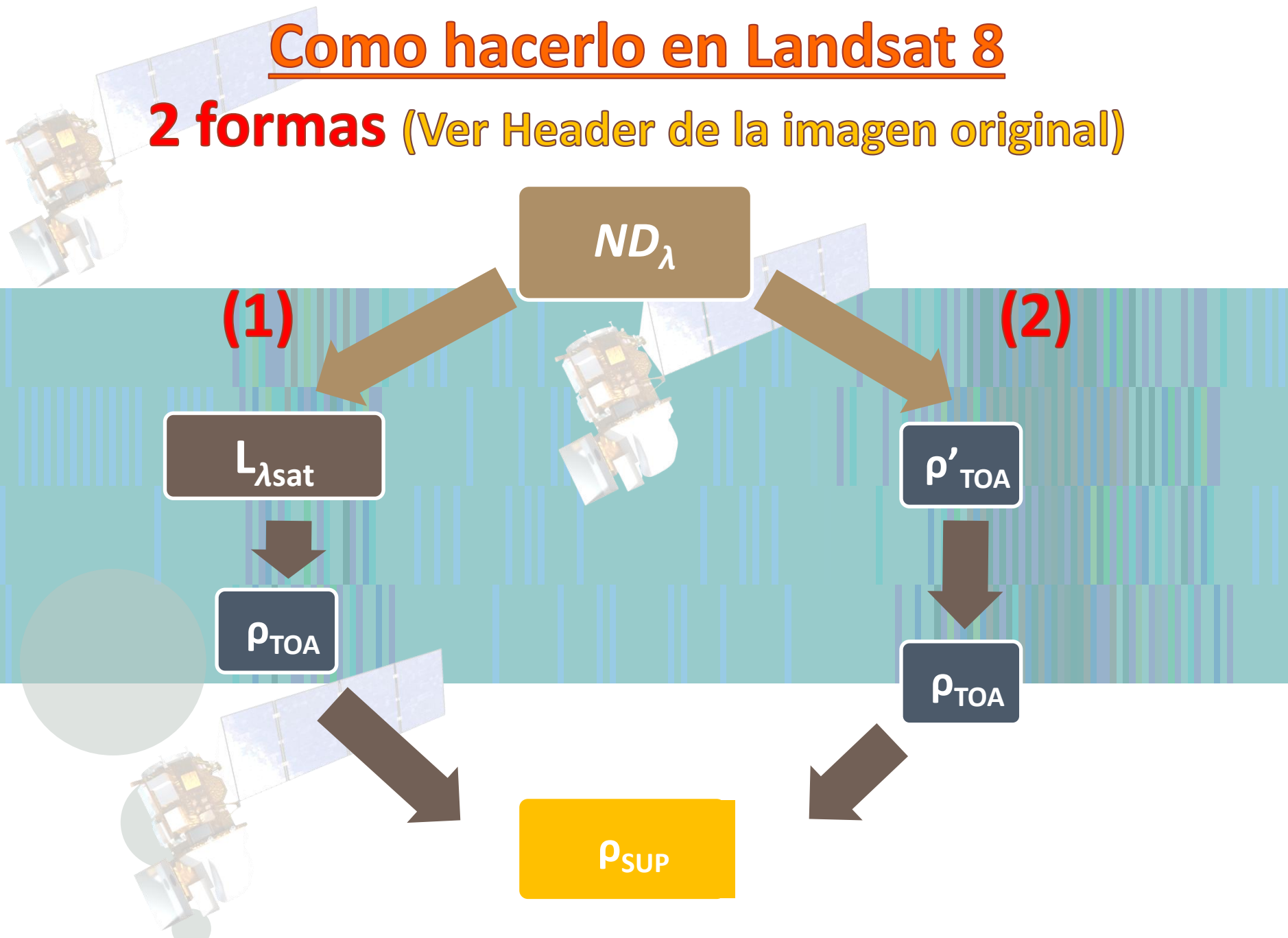

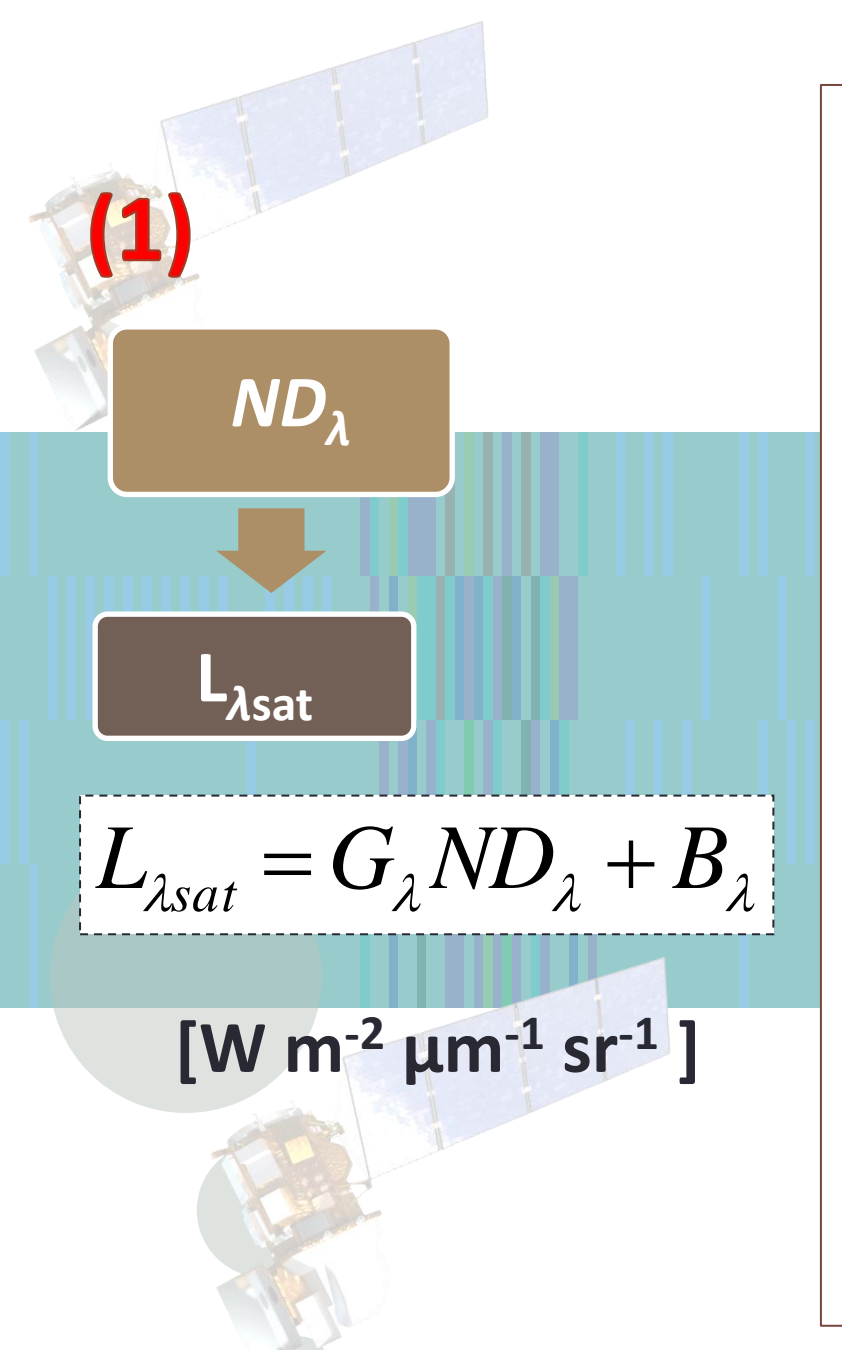

GROUP = RADIOMETRIC\_RESCALING RADIANCE\_MULT\_BAND\_1 = 1.2526E-02 RADIANCE\_MULT\_BAND\_2 = 1.2773E-02 RADIANCE\_MULT\_BAND\_3 = 1.1696E-02 RADIANCE\_MULT\_BAND\_4 = 9.9056E-03 RADIANCE\_MULT\_BAND\_5 = 6.0108E-03 RADIANCE\_MULT\_BAND\_6 = 1.5144E-03 RADIANCE\_MULT\_BAND\_7 = 4.9264E-04 RADIANCE\_MULT\_BAND\_8 = 1.1158E-02 RADIANCE\_MULT\_BAND\_9 = 2.4701E-03

RADIANCE\_ADD\_BAND\_1 = -62.62906 RADIANCE\_ADD\_BAND\_2 = -63.86516 RADIANCE\_ADD\_BAND\_3 = -58.47895 RADIANCE\_ADD\_BAND\_4 = -49.52809 RADIANCE\_ADD\_BAND\_5 = -30.05420 RADIANCE\_ADD\_BAND\_6 = -7.57216 RADIANCE\_ADD\_BAND\_7 = -2.46321 RADIANCE\_ADD\_BAND\_8 = -55.79026 RADIANCE\_ADD\_BAND\_9 = -12.35052

 $B_{2}$ 

| (1)               |                                                       |                                                                                                    |
|-------------------|-------------------------------------------------------|----------------------------------------------------------------------------------------------------|
| <u>n</u>          |                                                       |                                                                                                    |
| L <sub>λsat</sub> | ρλτα                                                  | $D_A = \frac{\pi L_{\lambda sat}}{E_{\lambda 0} (d)^{-2} \cos \theta_z} \xrightarrow{\text{Angulo cenital solar (z) = }} 90 - \text{SUN ELEVATION}$ |
| Reflectiv         | idad                                                  |                                                                                                    |
| ΤΟΑ               |                                                       | $d = 1 - 0.01673 \cos\left(2\pi \frac{dia Juliano - 3}{365}\right)$                                                                                 |
| Banda - L8        | E <sub>0λ</sub> (W m <sup>-2</sup> μm <sup>-1</sup> ) |                                                                                                    |
| 2                 | 2067                                                  |                                                                                                    |
| 3                 | 1893                                                  |                                                                                                    |
| 4                 | 1603                                                  |                                                                                                    |
| 5                 | 972.6                                                 |                                                                                                    |
| 6                 | 245.0                                                 |                                                                                                    |
|                   | 399.72                                                |                                                                                                    |
|                   |                                                       |                                                                                                    |

| (2)<br>ND <sub>λ</sub> | $\rho'_{\lambda TOA} = M_{\lambda} ND$                                                                       | $P_{\lambda} + A_{\lambda}$                                                                                                    |                                    |  |
|------------------------|----------------------------------------------------------------------------------------------------|----------------------------------------------------------------------------------------------------|------------------------------------|--|
| ρ΄ <sub>ΤΟΑ</sub>      | $\rho_{\lambda TOA} = \frac{\pi L_{\lambda sat}}{E_{\lambda 0} d^{-2} \cos \theta_z} \approx \frac{\rho}{c}$ | $\frac{1}{2} \frac{1}{2} \frac{1}$ | enital solar (z) =<br>IN ELEVATION |  |
|                        | banda                                                                                                    | M (pendiente)                                                                                                    | A (ordenada)                       |  |
|                        | Band 1 - Coastal aerosol                                                                                     | 0.00002                                                                                                    | -0.1                               |  |
|                        | Band 2 - Blue                                                                                                | 0,00002                                                                                                    | -0,1                               |  |
|                        | Band 3 - Green                                                                                               | 0,00002                                                                                                    | -0,1                               |  |
| ρ <sub>τοΑ</sub>       | Band 4 - Red                                                                                                 | 0,00002                                                                                                    | -0,1                               |  |
|                        | Band 5 - Near Infrared (NIR)                                                                                 | 0,00002                                                                                                    | -0,1                               |  |
|                        | Band 6 - SWIR 1                                                                                              | 0,00002                                                                                                    | -0,1                               |  |
|                        | Band 7 - SWIR 2                                                                                              | 0,00002                                                                                                    | -0,1                               |  |
| 1.2 months             | Band 8 - Panchromatic                                                                                        | 0,00002                                                                                                    | -0,1                               |  |
|                        | Band 9 - Cirrus                                                                                              | 0,00002                                                                                                    | -0,1                               |  |

## Reflectividad de superficie

#### Transmisividades....

$$T_{\lambda v} = \exp(-\tau_{\lambda r} / \cos \theta_{v})$$
$$T_{\lambda z} = \exp(-\tau_{\lambda r} / \cos \theta_{z})$$

$$\tau_r = 0.008569 * \lambda^{-4} (1 + 0.0113 * \lambda^{-2} + 0.00013 * \lambda^{-4})$$

|            |            | Kaufman 1989 |                   |
|------------|------------|--------------|-------------------|
| μ <b>m</b> | μ <b>m</b> | μ <b>m</b>   | $	au_{\lambda r}$ |
| 0,43       | 0,45       | 0,440        | 0,242759907       |
| 0,45       | 0,51       | 0,480        | 0,169735243       |
| 0,53       | 0,59       | 0,560        | 0,090386893       |
| 0,64       | 0,67       | 0,655        | 0,047813931       |
| 0,85       | 0,88       | 0,865        | 0,015540855       |

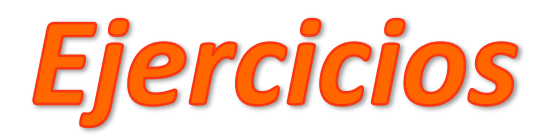

1) A partir de la imagen en  $ND_{\lambda}$  (recorte de la imagen provista con la máscara aplicada) procesar la imagen a *reflectividad al tope de la atmósfera* ( $\rho_{\lambda TOA}$ ). Ver método (1) y (2) descriptos para *Landsat* 8. Considerar las bandas numero 2 a 7 (Azul, Verde, Rojo, IRC, IRM-1 e IRM-2). Armar la imagen correspondiente (tener cuidado al empaquetarlas, recordar reordenarlas).

- 2) A partir de la imagen en  $\rho_{\lambda TOA}$  corregir de los efectos atmosféricos las bandas del sector Visible e IRC del espectro electromagnético, con la ecuación de  $\rho_{\lambda SUP}$ . Armar la imagen correspondiente (completar con las bandas del IRM procesadas en el paso anterior, recordar que en el IRM no hay dispersión).
- 3) Hacer Regiones de Interés (ROIs) en parcelas con vegetación, suelo desnudo y agua. Sacar estadísticos de los ROIs en la imagen en  $\rho_{\lambda TOA}$  y en la  $\rho_{\lambda SUP}$ , hacer firmas espectrales y comparar.
- 4) Estimar el NDVI con las tres imágenes  $(ND_{\lambda}, \rho_{\lambda TOA} \neq \rho_{\lambda SUP})$ . Comparar los mapas de NDVI generados. Para las imágenes de reflectividad usar la ecuación (b5-b4)/float(b5+b4) para evitar problemas con decimales.